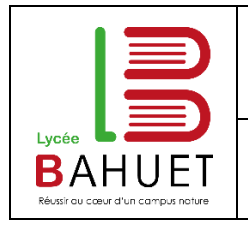

## Table des matières

| 1 | Comment créer un sondage gratuit en ligne avec Doodle ?                               | 1 |
|---|---------------------------------------------------------------------------------------|---|
| 2 | Créer un compte Doodle                                                                | 1 |
| 3 | Créer un sondage pas à pas                                                            | 2 |
| 4 | Résultat côté élève : e-mail + visuel du sondage côté élève !                         | 5 |
| 5 | Résultat côté professeur : https://doodle.com/poll/yb2czmhy7quv4syn (lien du sondage) | 5 |
|   |                                                                                       |   |

## 1 Comment créer un sondage gratuit en ligne avec Doodle ?

La plateforme Doodle est idéale pour créer un évènement et rassembler les personnes que vous souhaitez inviter. De l'agenda gratuit au questionnaire en ligne, Doodle vous propose les outils nécessaires pour organiser rapidement et efficacement vos évènements.

Créer des sondages en ligne simplifie l'organisation de vos réunions et la gestion en temps réel de vos événements. Doodle est gratuit et simple d'utilisation !

## 2 Créer un compte Doodle

Vous n'avez pas besoin de vous inscrire sur le site au préalable. Mais, il est préférable de s'inscrire pour retrouver simplement le sondage.

Première étape pour créer un sondage : si vous n'en possédez pas encore un, <u>créez un compte Doodle</u> et connectezvous, depuis Google, votre profil Facebook ou encore votre compte de messagerie.

| https://doodle.com/signup                                                                                          | Doodle                                                                                                    |                                                                                                    |  |  |  |  |
|----------------------------------------------------------------------------------------------------|----------------------------------------------------------------------------------------------------|----------------------------------------------------------------------------------------------------|--|--|--|--|
| Doodle                                                                                                    |                                                                                                    |                                                                                                    |  |  |  |  |
| Veuillez confirmer votre adresse e-mail.                                                                           | Se connecter S'inscrire                                                                                                    | <ul> <li>Recevez les résultats, les<br/>votes et les<br/>commentaires des</li> </ul>                                                       |  |  |  |  |
| <b>.</b>                                                                                                    | DEMAILLE                                                                                                    | sondages directement<br>dans votre boîte de                                                                                                |  |  |  |  |
| ·<br>Nous avons envoyé l'e-mail de vérification à <b>cdemaille@bahuet.fr</b>                                       | cdemaille@bahuet.fr                                                                                                    | réception                                                                                                    |  |  |  |  |
| Vous n'avez pas reçu l'e-mail ?<br>Vérifiez vos dossiers de spam ou d'indésirables ou renvoyer l'e-mail            | ····· &                                                                                                    | <ul> <li>Évitez les double<br/>réservations avec votre<br/>calendrier connecté à</li> </ul>                                                |  |  |  |  |
| Ouvrir l'e-mail<br>et Activer maintenant !<br>Doodle taif die franzis-<br>Gérer votre compte                       | S'inscrire<br>En vous inscrivant, vous acceptez<br>les Conditions générales et la<br>Politique de confidentialité de<br>Doodle | Doodle <ul> <li>Vote et commentaire plus rapides</li> <li>Accédez aux applications, aux extensions de navigateur et au robot de</li> </ul> |  |  |  |  |
| Paramètres du protil<br>Page MeetMe Caliendriers Carrets d'adresses Carrets d'adresses Carrets d'adresses          | Continuer avec Microsoft                                                                                                    | chat Meekan                                                                                                    |  |  |  |  |
| Doodle Premium Mof de passe changer<br>Doodle Premium Vous r'utilisez pas actuellement un compte Doodle<br>Premium | G Continuer avec Google                                                                                                    | en temps réel sur le<br>tableau de bord                                                                                                    |  |  |  |  |
| Enrogenter E acor la compte Doodle                                                                                 | Continuer avec Facebook                                                                                                    | personnel                                                                                                    |  |  |  |  |
| Déroulez les questions !                                                                                           | Continue with SSO                                                                                                    |                                                                                                    |  |  |  |  |

| age : <u>https://doodle.com/fr/so</u>                                             | ndage-en-ligne                  |                      |                  |  |  |  |  |  |
|-----------------------------------------------------------------------------------|---------------------------------|----------------------|------------------|--|--|--|--|--|
| francaje v                                                                        |                                 | DEMAILLE             | Créer un Doodle  |  |  |  |  |  |
| Taliçais                                                                          |                                 |                      |                  |  |  |  |  |  |
| ote                                                                               | Tableau de                      | Tableau de bord      |                  |  |  |  |  |  |
|                                                                                   | Paramètres                      | Paramètres du compte |                  |  |  |  |  |  |
| Compte Doodl                                                                      | e Aide                          | Aide                 |                  |  |  |  |  |  |
| Courriel, mot de passe, etc.                                                      | Se déconne                      | Se déconnecter       |                  |  |  |  |  |  |
| Adresse électronique cdemaille@bahuet.fr                                          |                                 |                      |                  |  |  |  |  |  |
| → Tableau de bord                                                                 |                                 |                      |                  |  |  |  |  |  |
| Doodle Tarif                                                                      | Doodle Tarif DEMAILLE ~ + Créer |                      |                  |  |  |  |  |  |
|                                                                                   |                                 |                      |                  |  |  |  |  |  |
| Invitations                                                                       | Commencez pa                    | ar créer votre p     | remier Doodle    |  |  |  |  |  |
| Tout                                                                              |                                 | ••                   | <b>n</b> -       |  |  |  |  |  |
| Envoyé                                                                            |                                 |                      | ŏ≒               |  |  |  |  |  |
| Reçu                                                                              | Réunion de groupe               | Réunion 1:1          | Sondage          |  |  |  |  |  |
| Confirmé                                                                          | idéal pour vous                 | que deux personnes   | à vos questions  |  |  |  |  |  |
| Archivé                                                                           | Créer une réunion               | Créer une réunion    | Créer un sondage |  |  |  |  |  |
| Bookable                                                                          |                                 |                      |                  |  |  |  |  |  |
| Calendar<br>Les invitations Doodle que vous avez envovées et recues s'afficheront |                                 |                      |                  |  |  |  |  |  |
|                                                                                   |                                 |                      |                  |  |  |  |  |  |

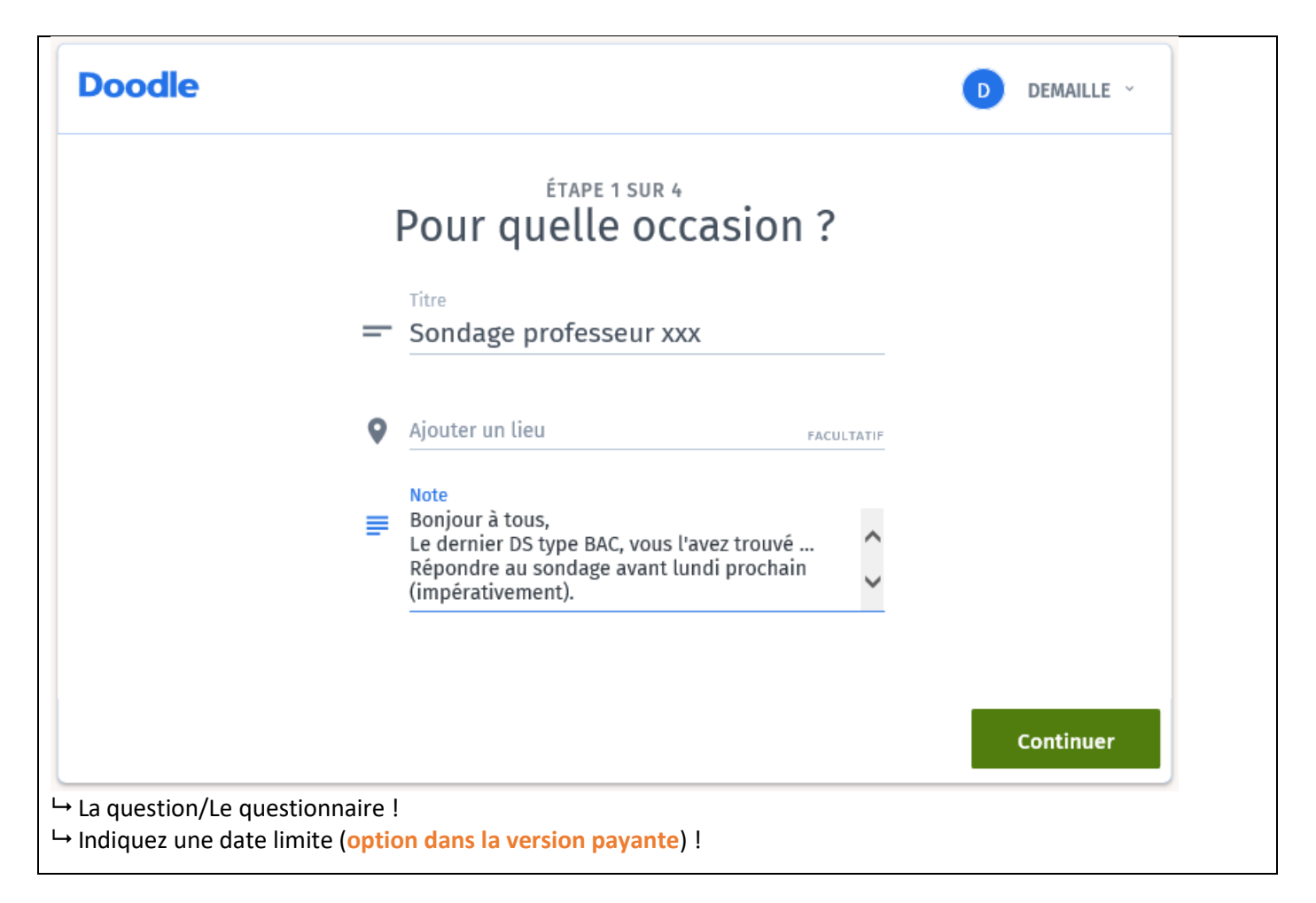

| Doodle                                    | D DEMAILLE ~ |
|-------------------------------------------|--------------|
| ÉTAPE 2 SUR 4<br>Quelles sont les proposi | tions ?      |
| Mois Semaine Texte                        |              |
| Proposition<br>1 Difficile                |              |
| 2 Proposition<br>Moyen                    |              |
| 3 Proposition<br>Facile                   | 0            |
| 4 Ajouter une proposition                 |              |
|                                           |              |
|                                           | < Continuer  |
| → Réponses possible !                     |              |

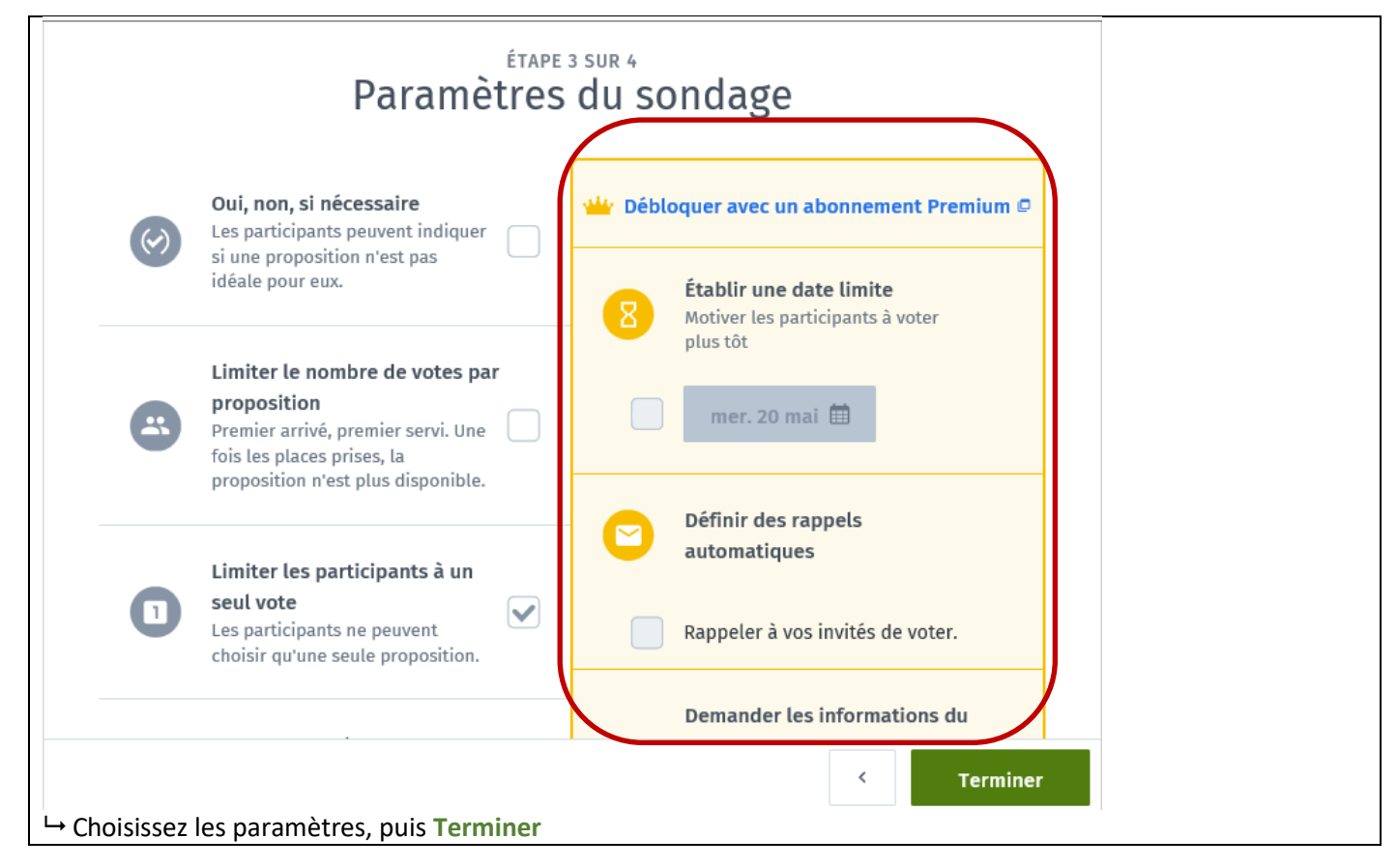

| À présent, entrez le<br>(adresse élève, puis<br>puis Envoyer ! | s adresses des participants :<br>Entrer   adresse élève, puis E | Entrer   etc.),                      |                        |                   | I |
|----------------------------------------------------------------|-----------------------------------------------------------------|--------------------------------------|------------------------|-------------------|---|
| Doodle Tarif Ai                                                | de                                                              | D                                    | DEMAILLE ~             | • Créer un Doodle |   |
|                                                                |                                                                 | Plus 🗡                               |                        |                   |   |
|                                                                | Inviter les pa                                                  | rticipants                           |                        | ×                 |   |
|                                                                | cecile.florin@free.fr × demaille.c                              | cecile@free.fr ×                     |                        |                   |   |
|                                                                | 🖍 Éditer le n                                                   | nessage                              |                        |                   |   |
|                                                                | Envo                                                            | yer                                  |                        |                   |   |
|                                                                | Toute personne disposant du lien pour                           | rra voter ; pas de co<br>nhy7quv4syn | mpte requis.<br>Copier |                   |   |
|                                                                |                                                                 |                                      |                        |                   |   |

## 4 <u>Résultat côté élève</u> : e-mail + visuel du sondage côté élève !

| Bonjour,                                                                                                    |                                    |           |           |       |            |  |  |  |  |  |
|----------------------------------------------------------------------------------------------------|------------------------------------|-----------|-----------|-------|------------|--|--|--|--|--|
| DEMAILLE ( <u>cdemaille@bahuet.fr</u> ) vous invite à participer au sondage Doodle<br><b>Sondage professeur xxx</b> .         |                                    |           |           |       |            |  |  |  |  |  |
| Bonjour à tous,<br>Le dernier DS type BAC, vous l'avez trouvé<br>Répondre au sondage avant lundi prochain (impérativement).   |                                    |           |           |       |            |  |  |  |  |  |
| Participez maintenant Signaler ce sondage comme spam                                                                          |                                    |           |           |       |            |  |  |  |  |  |
| Cordialemen<br>- L'équipe Do                                                                                                  | Cordialement,<br>- L'équipe Doodle |           |           |       |            |  |  |  |  |  |
| Sondage professeur xxx<br>par DEMAILLE • quelque 9 minutes • Imprimer                                                         |                                    |           |           |       |            |  |  |  |  |  |
| ■ Bonjour à tous,<br>Le dernier DS type BAC, vous l'avez trouvé<br>Répondre au sondage avant lundi prochain (impérativement). |                                    |           |           |       |            |  |  |  |  |  |
|                                                                                                    |                                    |           | Difficile | Moyen | Facile     |  |  |  |  |  |
|                                                                                                    | 0 par                              | ticipants | ✓0        | ✓0    | <b>√</b> 0 |  |  |  |  |  |
|                                                                                                    | θ                                  | Cécile    |           | ۲     |            |  |  |  |  |  |
| ctiver la synchronisation du calendrier                                                                                       |                                    |           |           |       |            |  |  |  |  |  |
| ✓1 Envoyer                                                                                                    |                                    |           |           |       |            |  |  |  |  |  |

5 <u>Résultat côté professeur</u> : https://doodle.com/poll/yb2czmhy7quv4syn (lien du sondage)

| ← → d https://doodle                 | e.com  | /poll/yb2czmhy7quv4syn                                    | - ≙ ¢                             | Recherche                | r              | _<br>₽• <b>↑</b>             |            |
|--------------------------------------|--------|-----------------------------------------------------------|-----------------------------------|--------------------------|----------------|------------------------------|------------|
| Doodle   Sondage professe,           | . ×    |                                                           |                                   |                          |                |                              |            |
| Fichier Edition Affichage            | Favo   | oris O <u>u</u> tils <u>?</u>                             |                                   |                          |                |                              |            |
| 👍 G Google (2) 🔀 Wix 🚽               | 🖁 Bah  | uet 💿 Lycée Edgard-Pisani                                 | i Tulle 🧧                         | ] Solfego.fr             | - utile 🖸      | 150 superbes police          | es d'écr » |
|                                      | So     | par DEMAILLE • quelque                                    | ofes:                             | Seur<br>es • Imprir      | <b>XXX</b>     | (                            | ^          |
|                                      |        | 👬 Ajou                                                    | ter à Slack                       |                          |                |                              |            |
| ≡ bonjour d<br>Le dernie<br>Répondre | r DS t | ,<br>ype BAC, vous l'avez trou<br>ondage avant lundi proc | vé<br>hain (impé<br>Difficile     | érativemei<br>Moyen      | nt).<br>Facile |                              |            |
|                                      |        | 1 participant                                             | ✓0                                | ✓1                       | ✓0             |                              |            |
|                                      |        | DEMAILLE                                                  |                                   |                          |                |                              |            |
|                                      | Θ      | Cécile<br>cecile.florin@free.fr                           |                                   | ~                        |                |                              |            |
|                                      | $\geq$ | demaille.cecile@fr                                        |                                   |                          |                |                              |            |
|                                      |        | ې Activer la synchro<br>Connecte                          | <b>nisation d</b><br>r le calendr | u <b>calendri</b><br>ier | er             |                              |            |
| <                                    |        |                                                           |                                   |                          |                | Envoyer<br>Aucune de ces pro | positions  |